## **WO MEDIA SALES**

## Adding Additional Spot Lengths

On the **Avails** tab, click on **Grid Options** at the bottom of your screen. In this example schedule, the stations already have the :30 spot length applied to the programs.

| Grid Options RTF Commer                                                          | its Logic Flow TV Demo Profile                                                                                                    | Flighting                                                                                                    | Calculations   | Delivery                                   |
|----------------------------------------------------------------------------------|----------------------------------------------------------------------------------------------------|----------------------------------------------------------------------------------------------------|----------------|--------------------------------------------|
| 3 Line Avail Format         Show Rationale         Image: Show Disabled Programs | Show Dayparts     Show Books     Show Rate Level     Show Rate Cable Zones     Show Ratings/000's     Show Ratings/000's     Show PATS/HUTS     Show PATS/HUTS     Show CPP/CPM | ○       :05       ▲         ○       :10       ○         ○       :15       ○         ○       :20       ▽         ○       :30       ≡         ○       :45       ○         ○       :45       ○         ○       :40       ○         ○       :20       ▽         ○       :45       ○         ○       :40       ○         ○       :20       ○         ○       :20       ○         ○       :20       ○         ○       :20       ○ | Rate Rounding: | Show Need Rate I Rate Ratings/000s CPP/CPM |

To add in another, select the spot length you would like to see by checking it. Upon checking the spot length, you will be presented with a screen that will allow you to select which programs you would like to add the selected spot length for. Choose the Program(s) and click **OK**.

| • WO Media Sales                               |                    |            |  |  |  |  |
|------------------------------------------------|--------------------|------------|--|--|--|--|
| Add Program Spot Length                        |                    |            |  |  |  |  |
| Add :60 Spot Lengths                           |                    |            |  |  |  |  |
| Select the programs to add the spot length to. |                    |            |  |  |  |  |
| Description Maria                              | Tara               | Select All |  |  |  |  |
|                                                | Thu 8:00p-11:00p   |            |  |  |  |  |
| CSPAN                                          | Wed 8:00p-11:00p   | Clear All  |  |  |  |  |
| C-SPAN                                         | Mo-Fr 8:00p-11:00p |            |  |  |  |  |
| C-SPAN                                         | Fri 8:00p-11:00p   |            |  |  |  |  |
| C-SPAN                                         | Tue 8:00p-11:00p   |            |  |  |  |  |
| C-SPAN                                         | Mon 8:00p-11:00p   |            |  |  |  |  |
| V Vk Average                                   | Mo-Fr 8:00p-11:00p |            |  |  |  |  |
| V Vk Average                                   | Thu 8:00p-11:00p   |            |  |  |  |  |
| 4 Wk Average                                   | Mon 8:00p-11:00p   |            |  |  |  |  |
| VARIOUS                                        | Mon 8:00p-11:00p   |            |  |  |  |  |
| VARIOUS                                        | Tue 8:00p-11:00p   |            |  |  |  |  |
| VARIOUS                                        | Tue 8:00p-11:00p   |            |  |  |  |  |
| VARIOUS                                        | Wed 8:00p-11:00p   |            |  |  |  |  |
|                                                | Fri 8:000-11:000   |            |  |  |  |  |
|                                                |                    |            |  |  |  |  |
|                                                | ОК                 | Cancel     |  |  |  |  |
|                                                |                    |            |  |  |  |  |

You now have multiple spot lengths for the program(s). Repeat the process if there is another spot length you wish to add to your schedule.

Caution: You cannot tag the programs and delete the program spot lengths you would not like to sell. You will have to uncheck the spot length in the Spot Lengths column, and select "No" do not clear all spots, recheck the spot length and uncheck the programs you no longer wish to associate with that spot length.

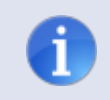

Tip: When you print your Avail don't forget to select Show Spot Length in your Report Options so everything will print.

Those additional spot lengths will be added to the **Planner** tab as well. But if you wish to add spot lengths on the **Planner** tab, click on **Grid Options** at the bottom of your screen and repeat the same process.

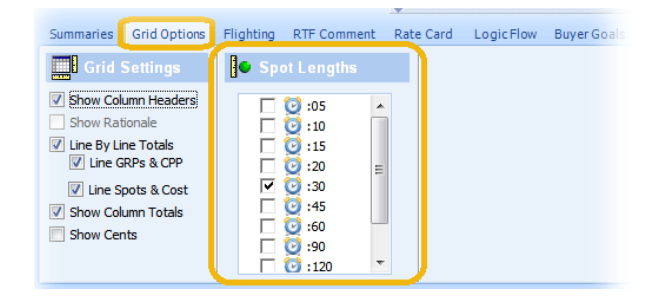

You can always call or email any ime.

*WO Media Sales* Support: 415.675.6775 Option 2, 1 sales-support@wideorbit.com